## Инструкция по выгрузке медицинской карты пациента в PDF

Раздел «Договоры и взаиморасчеты» - «Отправка ЭМК пациента на экспертизу», в открывшемся окне мы видим список ранее созданных документов.

| 🤒 😔 ⊲ ⊳ 🝷 😭 ОК                                                          | Б-1 / Медицина | а. Больница, редакция 1.4 (             | (1С:Предприятие)                |                                                              |                                        |                           | 🚖 🖻 🔳                                |
|-------------------------------------------------------------------------|----------------|-----------------------------------------|---------------------------------|--------------------------------------------------------------|----------------------------------------|---------------------------|--------------------------------------|
| =                                                                       | 6              |                                         |                                 | Ĩ                                                            |                                        | đ                         | <b>i</b>                             |
| Рабочий Договоры и<br>стол взаиморасчет                                 | и Маркет<br>ты | тинг Медицинская<br>организация         | Нормативно-справо<br>информация | очная Регистратура                                           | Листки<br>нетрудоспособнос             | Контроль<br>ти исполнения | Автоматизированная<br>торговая точка |
| 14                                                                      |                | Создать                                 | •                               | Сервис                                                       |                                        | Действия                  |                                      |
| индивидуальные соглашен<br>Источники финансировани<br>Виды полисов      | мя с —<br>я    | Индивидуальное соглаш                   | ение с клиентом                 | Дополнительные об<br>Согласование госпи<br>Согласование меди | работки П<br>тализаций<br>инских услуг | оиск прикрепленных        | пациентов                            |
| Отчеты по договорам и взаимо<br>Планы печения                           | расче          | Отправка ЭМК                            | (Пациента н                     | а экспертизу                                                 | 1                                      |                           |                                      |
| Реестр страховой принадлежно<br>Установка цен законченного сл           | ости<br>пучая  | 🔁 Создать 📘 🖉                           | × (+)                           | in sherep hisy                                               | 1                                      |                           |                                      |
| D                                                                       |                | Дата                                    | 🛋 Номер                         | Дата начала периода                                          | Дата конца периода                     | Реестр оказанно           | Порядок сортировки мед               |
| Взаиморасчеты                                                           | iena           | Laction 12.09.2017 8:54:58              | 00000001                        |                                                              |                                        |                           | По дате                              |
| Расходные кассовые орд                                                  | lepa           | 12.09.2017 19:37:4                      | 9 00000002                      |                                                              |                                        |                           | По дате                              |
| Поступления безналичны                                                  | хД             | 12.09.2017 20:12:3                      | 5 00000003                      |                                                              |                                        |                           | По дате                              |
| Списания безналичных Д                                                  | IC 👘           | 19.09.2017 9:27:22                      | 00000004                        |                                                              |                                        |                           | По дате                              |
| Банковские счета                                                        |                | 19.09.2017 10:33:3                      | 5 00000005                      |                                                              |                                        |                           | По дате                              |
| Статьи движения денежных с                                              | редств         | 07.11.2017 16:55:0                      | 3 00000006                      |                                                              |                                        |                           | По дате                              |
| Графики оплаты                                                          |                | 08.11.2017 10:42:3 X 09 11 2017 12:20:2 | 00000007                        |                                                              |                                        |                           | По дате                              |
| Заявка на возврат денежных<br>Ревотр оказанной римлии                   | средс          | 00.11.2017 13.33.3                      | 0000000                         |                                                              |                                        |                           | по дате                              |
| Отправка ЭМК Пациента на э<br>Сверки взаиморасчетов<br>Авансовый платеж | кспер          |                                         |                                 |                                                              |                                        |                           |                                      |

Для создания документа нажимаем кнопку создать.

| <mark>гправк</mark> а ЭМК Па | циента н       | а экспертизу           |                       |                   |                            |                 |                                  |          |
|------------------------------|----------------|------------------------|-----------------------|-------------------|----------------------------|-----------------|----------------------------------|----------|
| Создать 🛃 🖋 🗙                | (++)           |                        |                       |                   |                            |                 | × Q - Все дейс                   | твия 👻 ( |
| ата 🏛                        | Номер          | Дата начала периода    | Дата конца периода    | Реестр оказанно   | Порядок сортировки медицин | ских документов | Отправлять письмо при проведении | Устано   |
| 12.09.2017 8:54:58           | 00000001       |                        |                       |                   | По дате                    |                 |                                  | копия    |
| 12.09.2017 19:37:49          | 00000002       |                        |                       |                   | По дате                    |                 |                                  | копия    |
| 12.00.2017 20:12:35          | 00000003       |                        |                       |                   | По дате                    |                 |                                  | копия    |
| 🕞 🤯 🛛 Отправка З             | МК Пациента н  | а экспертизу (создания | е) - ОКБ-1 / Медицина | Больница, редакци | я 1.4 (1С:Предприятие)     | 🚖 🖻             | 🔠 🛐 M M+ M- 🚽 💶 🕄                | × рила   |
| тправка ЭМК                  | Пациента       | на экспертиз           | (созлание)            | 1                 |                            |                 |                                  | рпия     |
| o inpublica o i int          |                | ind offertep ind       | (cooptaine)           | 1                 |                            |                 |                                  | DUIN     |
| Провести и закрыть           | 🛅   📑 l Ipo    | вести                  |                       |                   |                            |                 | Все действия 👻 🧐                 |          |
| Торядок сортировки мед       | ицинских докум | ентов: По дате         |                       |                   |                            |                 |                                  |          |
| Добавить мед.                | карты из файла | Добавит                | ь мед. карты из докум | ента основания    | 🔍 Добавить мед.            | карту           | Подписать все итоговые файлы     |          |
| 🕞 Медицинская ка             | ота            |                        | Прос                  | мотр прикрепленны | <                          | Просмотр PDF    | -                                |          |
| NUT                          |                |                        |                       |                   |                            |                 |                                  |          |
|                              |                |                        |                       |                   |                            |                 |                                  |          |
|                              |                |                        |                       |                   |                            |                 |                                  |          |
|                              |                |                        |                       |                   |                            |                 |                                  |          |
|                              |                |                        |                       |                   |                            |                 |                                  |          |
|                              |                |                        |                       |                   |                            |                 |                                  |          |
|                              |                |                        |                       |                   |                            |                 |                                  |          |
|                              |                |                        |                       |                   |                            | ĺ.              | 🔀 Выгрузить все итоговые файлы   | _        |
|                              |                | ого письма при провел  | внии документа:       |                   |                            |                 |                                  | •        |

В открывшемся окне можно выбрать **Порядок сортировки медицинских** документов по дате или по типу. Выгрузить медицинские карты в PDF можно добавив в список медицинскую карту по кнопке **Добавить мед. карты** или из файла по кнопке **Добавить мед.карты из файла**.

| 😢 😓 🙀 Отправка ЭМК Пациента на экспертиз                                                                 | зу (создание) - ОКБ-1 / Медицина. Больница, редакц | ия 1.4 (1С:Предприятие) 🥳 | 🕏 🗃 🛅 M M+ M- 🚽 🗕 🗆 🗙        |  |  |  |  |  |
|----------------------------------------------------------------------------------------------------|----------------------------------------------------|---------------------------|------------------------------|--|--|--|--|--|
| Отправка ЭМК Пациента на экс                                                                             | пертизу (создание)                                 |                           |                              |  |  |  |  |  |
| Провести и закрыть 🔚 💱 Провести Все действия - 🥝                                                         |                                                    |                           |                              |  |  |  |  |  |
| Порядок сортировки медицинских документов: По                                                            | дате                                               |                           |                              |  |  |  |  |  |
| Добавить мед. карты из файла                                                                             | Добавить мед. карты из документа основания         | 🔍 Добавить мед. карту     | Подписать все итоговые файлы |  |  |  |  |  |
| 🚱 Медицинская карта                                                                                      | Просмотр прикреплени                               | ных Просмотр              | PDF                          |  |  |  |  |  |
|                                                                                                    |                                                    |                           |                              |  |  |  |  |  |
|                                                                                                    |                                                    |                           | Выгрузить все итоговые файлы |  |  |  |  |  |
| Контакты для формирования электронного письма при проведении документа:<br>🕲 Добавить 📳 💥 Все действия 👻 |                                                    |                           |                              |  |  |  |  |  |
| Адрес электронной почты                                                                                  | Представление                                      |                           | Контакт                      |  |  |  |  |  |
|                                                                                                    |                                                    |                           |                              |  |  |  |  |  |

## 1. Выгрузка по мед.картам из файла

При нажатии на кнопку **Добавить мед.карты из файла**, открывается окно в котором выбираем файл со списком медицинских карт и нажимаем открыть. Файл Excel должен быть приведен к следующему виду.

| N₂<br>n/n | Фамилия     | Имя       | Отчество      | НомерКарты | ДР         |
|-----------|-------------|-----------|---------------|------------|------------|
| 1         | БАШЛЫКОВА   | AHHA      | CEMEHOBHA     | 204598     | 02.04.1939 |
| 2         | ИВАНОВ      | ВЕНИАМИН  | ФЕДОРОВИЧ     | 204758     | 23.06.1935 |
| 3         | ПЕТРОЧЕНКО  | ВЛАДИМИР  | ЕГОРОВИЧ      | 35265      | 05.01.1941 |
| 4         | ПЕТРОВ      | ВЛАДИМИР  | АЛЕКСАНДРОВИЧ | 105394     | 01.04.1941 |
| 5         | ВИЗЕНЬКО    | ВАЛЕНТИНА | ИВАНОВНА      | 204650     | 16.02.1928 |
| 6         | АРЖИЛОВСКАЯ | НИНА      | АНДРЕЕВНА     | 34573      | 30.06.1935 |
| 7         | ГАЛИМОВ     | ХАЙДАР    | ИСМАГИЛОВИЧ   | 24944      | 10.03.1948 |
| 8         | БЕЗЛЕПКИНА  | BEPA      | МАКСИМОВНА    | 203461     | 01.06.1937 |
| 9         | СТОЛЯРЧУК   | ВАЛЕРИЙ   | ВЛАДИМИРОВИЧ  | 104577     | 23.03.1962 |
| 10        | НАЗЫРОВ     | РАДЖ      | МАХМУТОВИЧ    | 92167      | 24.09.2015 |
| 11        | CA3AHOB     | ВАЛЕРИЙ   | ВЛАДИМИРОВИЧ  | 1529       | 13.02.1961 |
| 12        | СТЕПАНОВА   | ВИКТОРИЯ  | СЕРГЕЕВНА     | 33332      | 21.12.1982 |

Отрывается окно со списком медицинских карт, в котором галочками можно выбрать нужную медицинскую карту или отметить все медицинские карты и нажимаем кнопку **Выбрать**.

| Медицинские карты: Форма выбора списка медицинских карт (1С:П)                      | 😭 📰 🗓                                               | М            | M+ M- |       | >  |   |
|-------------------------------------------------------------------------------------|-----------------------------------------------------|--------------|-------|-------|----|---|
| Медицинские карты: Форма выбора списка медицинских карт<br>Выбрать<br>Э О Найти   Э |                                                     |              |       |       |    |   |
| Пациент                                                                             | Медицинская карта                                   |              |       | Включ | пъ |   |
| Аржиловская Нина Андреевна                                                          | 70150290 от 12.06.17, Медицинская карта стационарно | ого больного |       |       |    |   |
| Галимов Хайдар Исмагилович                                                          | 70149773 от 08.06.17, Медицинская карта стационарно | ого больного |       |       |    |   |
| Петроченко Владимир Егорович                                                        | 70154339 от 02.07.17, Медицинская карта стационарно | ого больного |       |       |    |   |
| Степанова Виктория Сергеевна                                                        | 259705 от 23.04.17, Медицинская карта стационарного | больного     |       |       |    |   |
| Визенько Валентина Ивановна                                                         | 70155209 от 05.07.17, Медицинская карта стационарно | ого больного |       |       |    |   |
| Столярчук Валерий Владимирович                                                      | 70149526 от 07.06.17, Медицинская карта стационарно | ого больного |       |       |    |   |
| Безлепкина Вера Максимовна                                                          | 263824 от 14.05.17, Медицинская карта стационарного | больного     |       |       |    |   |
| Иванов Вениамин Федорович                                                           | 70156170 от 11.07.17, Медицинская карта стационарно | ого больного |       |       |    |   |
| Петров Владимир Александрович                                                       | 70153641 от 28.06.17, Медицинская карта стационарно | ого больного |       |       |    | - |
| Назыров Радж Махмутович                                                             | 264695 от 17.05.17, Медицинская карта стационарного | больного     |       |       |    | _ |
| Сазанов Валерий Владимирович                                                        | 247053 от 28.02.17, Медицинская карта стационарного | больного     |       |       |    | - |
| Башлыкова Анна Семеновна                                                            | 70154665 от 03.07.17, Медицинская карта стационарно | ого больного |       |       |    | _ |
| Иванов Вениамин Федорович                                                           | 70156170 от 11.07.17, Медицинская карта стационарно | ого больного |       |       |    |   |

Медицинские карты добавились в документ, нажимаем **Провести** затем на кнопку **Выгрузить все итоговые файлы**.

| Отп    | Отправка ЭМК Пациента на экспертизу (создание)                                         |                                                  |                      |    |                   |                                        |                                                          |  |  |  |
|--------|----------------------------------------------------------------------------------------|--------------------------------------------------|----------------------|----|-------------------|----------------------------------------|----------------------------------------------------------|--|--|--|
| Пров   | Провести и закрыть 📄 📑 Провести                                                        |                                                  |                      |    |                   |                                        |                                                          |  |  |  |
| Поряда | ок сортировки медицинских документов: По                                               | дате                                             |                      |    |                   |                                        |                                                          |  |  |  |
|        | Добавить мед. карты из файла                                                           | Добавить мед. карты из                           | документа основания  | Q  | Добавить мед. кар | ту                                     | Подписать все итоговые файлы                             |  |  |  |
| G      | Медицинская карта                                                                      |                                                  | Просмотр прикрепленн | ых |                   | Просмотр PDF                           |                                                          |  |  |  |
|        | 70150290 от 12.06.17, Медицинская карта с<br>70149773 от 08.06.17, Медицинская карта с | стационарного больного<br>стационарного больного |                      |    |                   | Для просмотра тре<br>Для просмотра тре | ебуется сохранить документ<br>ебуется сохранить документ |  |  |  |
|        | 70154339 от 02.07.17, Медицинская карта с                                              | стационарного больного                           |                      |    |                   | Для просмотра тре                      | ебуется сохранить документ                               |  |  |  |
|        | 259705 от 23.04.17, Медицинская карта ста                                              | иционарного больного                             |                      |    |                   | Для просмотра тре                      | ебуется сохранить документ                               |  |  |  |
|        | 70155209 от 05.07.17, Медицинская карта с                                              | стационарного больного                           |                      |    |                   | Для просмотра тре                      | ебуется сохранить документ                               |  |  |  |
| L      |                                                                                        |                                                  |                      |    |                   |                                        |                                                          |  |  |  |
| Kauran |                                                                                        |                                                  |                      |    |                   |                                        | Выгрузить все итоговые файлы                             |  |  |  |
| До     | лы для формирования электронного нисома<br>збавить 🔝 🗙                                 | при проведении документа.                        |                      |    |                   |                                        | Все действия -                                           |  |  |  |
| Адрес  | электронной почты                                                                      |                                                  | Представление        |    |                   |                                        | Контакт                                                  |  |  |  |
|        |                                                                                        |                                                  |                      |    |                   |                                        |                                                          |  |  |  |

## ВАЖНО!! Выгрузка файлов может занять длительное время, от 2 до 5 минут на 1 медицинскую карту в зависимости от количества медицинских документов.

После того как документы сформируются, откроется окно для сохранения документов на компьютер. Выберите папку для сохранения документов.

## 2. Выгрузка по мед.картам добавленным в документ вручную.

Вводим в поиск персональные данные пациента, выбираем тип медицинской карты. Нажимаем на пациента, после этого в нижней части окна выбираем медицинскую карту двойным щелчком. Мед карта попадает в документ и все далее по аналогии с 1 вариантом выгрузки.

| 😉 Поиск медицинской карты (1С:Предприятие)                                                |                        |                   |                 | M M+ M-        | □ × Ì |  |
|-------------------------------------------------------------------------------------------|------------------------|-------------------|-----------------|----------------|-------|--|
| Поиск медицинской карты                                                                   |                        |                   |                 |                |       |  |
| -<br>Очистить фильтры ПОтконть карту 👢 Пациент не найден. Новый пациент 📧 Завести карту 🕅 |                        |                   |                 | Все действия - | 2     |  |
|                                                                                           |                        |                   |                 | Doo gano ibini |       |  |
| Вкл.выбывших: 📋 Только имеющие мед. карту: 📋 🔦                                            | Оформление             |                   |                 |                |       |  |
| Поиск по персональным данным                                                              | Фамилия 🚊              | Имя               | Отчество        | Дата рожд.     |       |  |
| Быстрый поиск: Введите запрос без пробелов в формате: первые 3 буквы                      |                        |                   |                 |                | 5     |  |
| рождения. Пример: (Ива)нов (И.)ван (А)лексеевич 19(84) г. =                               | Иванов                 | Иван              | Иванович        | 01.01.1901     |       |  |
| ИВА ИА 84                                                                                 | Иванов                 | Иван              | Иванович        | 11.11.1911     | -     |  |
| ВАЖНО! После ввода данных нажмите Enter для поиска.                                       | Иванов                 | Иван              | Иванович        | 05.05.1925     | -     |  |
| Ф.: иванов                                                                                | Иванов                 | Иван              | Иванович        | 01.01.1926     |       |  |
| И.: Иван                                                                                  | Иванов                 | Иван              | Иванович        | 02.12.1930     | 4     |  |
|                                                                                           | Иванов                 | Иван              | Иванович        | 12.08.1933     | -     |  |
|                                                                                           | Иванов                 | Иван              | Иванович        | 01.01.1936     | -     |  |
| Дата рождения: 🗐 Найти по ФИО и дате рождения ВАЖНО! Для поиска по ФИО и дате             | Ивинов                 | Иван              | Иванович        | 01.01.1937     | - 11  |  |
| кнопку.                                                                                   | ванов                  | Иван              | Иванович        | 01.01.1939     | 4     |  |
|                                                                                           | Иванов                 | Иван              | Иванович        | 27.08.1941     | -     |  |
| Тир карты: Мелицинская карта стационарного больного                                       | Иванов                 | Иван              | Иванович        | 12.10.1941     | ۰     |  |
|                                                                                           | Иванов                 | Иван              | Иванович        | 21.10.1943     | -     |  |
| Номер: По номеру                                                                          | Иванов                 | Иван              | Иванович        | 05.06.1947     | -     |  |
| Поиск по данным полиса                                                                    | Иванов                 | Иван              | Иванович        | 01.01.1950     | - 11  |  |
| Полис: <Не выбран> Х Соглашение: <Нет доступных договоров> Х                              | Иванов                 | Иван              | Иванович        | 11.08.1950     |       |  |
| Селия                                                                                     | Иванов                 | Иван              | Иванович        | 11.08.1950     | -     |  |
| полиса:                                                                                   | Иванов                 | Иван              | Иванович        | 11.08.1950     |       |  |
| Поиск по полису                                                                           | Иванов                 | Иван              | Иванович        | 02.05.1951     | · ·   |  |
|                                                                                           |                        |                   |                 | F              | 4     |  |
| Поиск по данным ДУЛ                                                                       | _ <u>Оформление</u>    |                   |                 |                |       |  |
| Вид документа:                                                                            | Медицинские карты      |                   |                 |                |       |  |
| Серия: Номер:                                                                             | 0 от 19.05.16, Медицин | жая карта стацион | арного больного |                |       |  |
| Поиск по ДУЛ                                                                              |                        |                   |                 |                |       |  |
|                                                                                           |                        |                   |                 |                |       |  |
| СНИЛС                                                                                     |                        |                   |                 |                | V     |  |
|                                                                                           |                        |                   |                 |                |       |  |